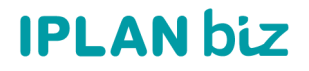

### **CENTRAL VIRTUAL**

### **UTILIZACIÓN DE LA PLATAFORMA - USUARIOS Y CLAVES**

### DATOS Y REGISTRACIÓN

# ÍNDICE

1. DATOS DE REGISTRACIÓN

1.1. DESCRIPCIÓN

1.2. CONSIDERACIONES

<u>CONFIGURACIÓN</u>
<u>GENERACIÓN CLAVE WEB</u>
<u>1.1. TIPO DE OPCIONES</u>
<u>GENERACIÓN CLAVE SIP</u>

# 1. DATOS DE REGISTRACIÓN

#### 1.1. DESCRIPCIÓN

Los **Datos de Registración** son los usuarios y claves destinados a autenticar los Internos de la Central Virtual contra el servidor de IPLAN. De esta manera, estos pueden emitir y recibir llamados correctamente, ya que el Servidor autoriza esas operaciones sobre los Internos al autenticarlos.

Se tienen 2 variantes:

- <u>Clave WEB:</u> Es aquella donde los internos pueden inicializar en diversos portales como centralvirtual.iplan.com.ar o cvi.iplan.com.ar, además de poder utilizarse en la aplicación **IPLAN SPHONE**.
- <u>Clave SIP</u>: Es aquella donde se pueden utilizar <u>solamente</u> en teléfonos IP para su uso en dichos dispositivos.

El objetivo del presente instructivo, es guiarte a realizar la configuración completa para que puedas autogestionar dichos cambios, teniendo en cuenta todas las consideraciones que mencionamos a continuación. Es importante no pasar por alto las mismas ya que su orden está contemplado y corres riesgo de quedar temporalmente sin servicio en uno o varios Internos.

#### **1.2. CONSIDERACIONES**

Te recomendamos no modificar los **Datos de Registración** a menos que sea estrictamente necesario y posean algún control interno tanto como planilla, además de la administración / gestión de los teléfonos físicos para configurarlos.

Es importante no confundir la **Clave SIP** del teléfono (usuario y clave SIP), con la **Clave Web** (usuario y clave web del interno para IPLAN SPHONE).

En el caso que la administración de los teléfonos y/o adaptadores esté a cargo de IPLAN (los mismos deben estar contratados en comodato), y necesites cambiar las claves SIP, podrás solicitar modificaciones mediante una **Gestión Técnica** vía web, siguiendo los pasos del sitio de <u>Zona de</u> <u>Clientes IPLAN</u>.

# 2. CONFIGURACIÓN

A fin de modificar la **Clave WEB** y **SIP** para cada interno, es necesario que ingreses a la plataforma web de <u>Zona de clientes IPLAN</u>, la cual te permite auto gestionar todas las funcionalidades. Esta requiere el CGP (Código de Gestión Personal) y clave de dicho portal. En caso de no tenerlos, siga las instrucciones del <u>vídeo</u> para recuperar el acceso. A partir de este <u>2do vídeo</u> desde el minuto 00:55 a 02:42, se estará explicando la lógica de cómo generar las claves WEB y SIP respectivamente, las cuales detallamos aquí como hacerlo paso a paso.

#### 2.1. GENERACIÓN CLAVE WEB

Dentro, deberá dirigirse a:

a. Recuadro 'Mis Servicios', clic en CENTRAL VIRTUAL:

### Mis Servicios

Administrar y configurar tus servicios ahora es mucho más fácil. Presioná sobre el servicio y accedé a toda la información.

0800/0810

**CENTRAL VIRTUAL** 

b. En la barra de opciones, clic en 'Configuración del servicio':

Zona de Clientes / Central Virtual Realizá todas las configuraciones de tus servicios. Configuración del Gestiones y solicitudes servicio técnicas

c. Clic en 'Internos' sobre la ventana emergente:

| Administrador | Internos |
|---------------|----------|
|               | 12       |

- 2.1.1. TIPO DE OPCIONES
  - o La opción '**DELEGAR'** permite asociar un correo electrónico a un interno. Una vez realizado este paso, deberá hacer click en **Guardar datos y enviar correo**.

INTERNO:

|                                     | Nombre Apellido |   | Email      |               |                               | Extensión |  |     |
|-------------------------------------|-----------------|---|------------|---------------|-------------------------------|-----------|--|-----|
| 1                                   | Nombre          |   | A Apellido | ×             | tucorreo@mai                  |           |  | 201 |
| Tipo de configuración de contraseña |                 |   |            | Enviar correo |                               |           |  |     |
| ۲                                   | Delegar         | 0 | Establecer | -             | Guardar datos y enviar correo |           |  |     |

En caso de estar Ok, dará un mensaje de aceptación y le llegará un mail para configurar la nueva clave.

 Si se elige la opción '*ESTABLECER*' deberá obligatoriamente grabar una contraseña WEB y un mail en cada interno contratado. En caso de no cumplirse estas 2 condiciones, dará error.

#### INTERNO:

| Nombre                              |                      |   | Apellido   |   | Email  |            |              |   | Extensión |     |  |
|-------------------------------------|----------------------|---|------------|---|--------|------------|--------------|---|-----------|-----|--|
| 1                                   | Nombre               |   | A Apellido |   |        | $\bowtie$  | tucorreo@mai |   |           | 201 |  |
| Tipo de configuración de contraseña |                      |   |            |   |        | Contraseña |              |   |           |     |  |
| 0                                   | Delegar              | ۲ | Establecer | r | ······ |            |              | ۲ |           |     |  |
|                                     | Confirmar contraseña |   |            |   |        |            |              |   |           |     |  |
|                                     |                      |   |            | ۲ |        |            |              |   |           |     |  |

### 2.2. GENERACIÓN CLAVE SIP

Con el número de línea y la contraseña WEB ingresá a <u>cvi.iplan.com.ar</u> con los accesos correspondientes, pasando el Captcha de verificación y haciendo click en **¡INGRESÁ AHORA!**:

| ATA | FORMA DE CONFIGURACIÓN DEL INTEF | RNO        |
|-----|----------------------------------|------------|
|     | INICIAR SESIÓN                   |            |
|     | INGRESĂ TU NÚMERO                |            |
|     | 1153521558                       |            |
|     | CONTRASEÑA                       | $\bigcirc$ |
|     | •••••                            | JK         |
|     | No soy un robot                  |            |
|     | ¡INGRESÁ AHORA!                  |            |
|     | RECUPERAR CONTRASEÑA             |            |

Una vez dentro, tendrás qué:

a. Dirigirte a la opción de 'CONTRASEÑA SIP':

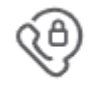

CONTRASEÑA SIP Podrás definir una contraseña SIP que servirá para los Teléfonos IP que utilices.

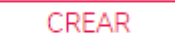

b. Dentro de dicha opción tendrás que generar una nueva Clave SIP, y hacer clic en '*GUARDAR*':

| CONTRASEÑA SIP |      |  |  |  |  |  |  |  |
|----------------|------|--|--|--|--|--|--|--|
|                | •••• |  |  |  |  |  |  |  |
| •••••          |      |  |  |  |  |  |  |  |
| GUARDAR        |      |  |  |  |  |  |  |  |

c. Una vez realizado esto, deberemos obtener un cartel de éxito.

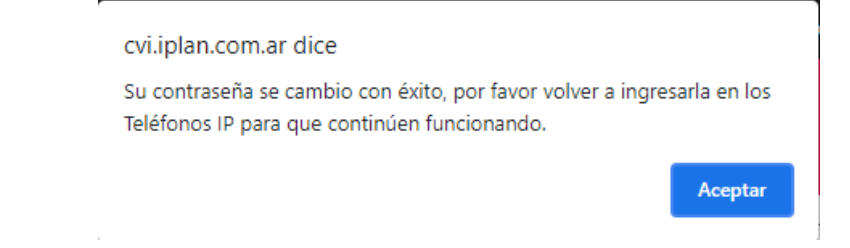

d. En caso de indicar que no es posible actualizar la Clave SIP, favor de comunicarse con Soporte Técnico al <u>Whatsapp</u>.

#### ¡Enhorabuena!

Esperemos que este instructivo le haya sido de utilidad.